# UNL Formularios Instructivo Evaluación de Respuestas

| Dirección de Gestión de Tecnologías de la Información y la Comunicación | | Secretaría General | Universidad Nacional del Litoral | Santa Fe, Argentina | | 03-2025 |

# Índice de Contenidos

| Índice de Contenidos                             | 1  |
|--------------------------------------------------|----|
| ¿Cómo solicitar un formulario?                   | 2  |
| ¿Cómo acceder al formulario?                     | 2  |
| ¿Cómo acceder a las respuestas de un formulario? | 3  |
| ¿Cómo utilizar el Panel de Filtros?              | 5  |
| Acciones que se pueden realizar con el filtrado: | 7  |
| ¿Cómo modificar el estado de un registro?        | 10 |
| ¿Cómo ponderar las respuestas de un formulario?  | 11 |
| ¿Cómo exportar las respuestas de un formulario?  | 13 |
| ¿Cómo se visualizarán las respuestas exportadas? | 17 |
| Mensaje recibido por el inscripto vía mail       | 18 |

# ¿Cómo solicitar un formulario?

El solicitante debe ser usuario del Sistema de Gestión de Proyectos y estar vinculado al Proyecto "Solicitudes de Formularios". En dicho proyecto deberá iniciar una nueva petición y detallar en la misma un boceto con las preguntas que conformarán el modelado del formulario, fecha de inicio/fin de difusión, mensajes, etc.

En caso de no tener usuario en dicho sistema, comunicarse con mesadeayuda@rectorado.unl.edu.ar

# ¿Cómo acceder al formulario?

Se puede acceder al formulario mediante los siguientes links:

• Difusión: es el publicado a través de una página web, portal, mail, etc., para que los interesados en la propuesta ingresen y puedan completar las respuestas dentro del periodo indicado por el responsable de la misma.

• Respuestas: es el que utilizará aquella persona responsable de la evaluación de las respuestas obtenidas en los formularios. Este link no debe ser publicado para evitar inconvenientes y la exposición de los registros relevados, ya que son respuestas personales.

• Edición: es el que utilizará la persona encargada del modelado del formulario, en el cuál podrá detallar distintos tipos de preguntas y configuraciones de fecha de inicio/fin del formulario y mensajes a los destinatarios.

# ¿Cómo acceder a las respuestas de un formulario?

1. Ingresar con el link de Respuestas indicado por los administradores de la DIGETIC:

Ejemplo:

https://servicios.unl.edu.ar/formularios/#/e/I/7834265e0ba15716f43b124119d7eb4b4b4dd7805 889e7b70b63f4475a23440a/eyJhbGciOiJIUz11NiJ9.eyJyZWZyZXNodG9rZW4iOmZhbHNILCJ 1c3VhcmlvljoyLCJpYXQiOjE3NDA2NTUwMzk1NjIsInJvbCl6ImVkaXRvciJ9.vg7NuSNdsdJl6INW Cl3IE5BR5rHENol1Ni1siFVY1Nc

| UNIL UNIVERSIDAD<br>NACIONAL DEL LITORAL | Formularios | Salir |  |  |
|------------------------------------------|-------------|-------|--|--|
|                                          | Respuestas  |       |  |  |
| Formulario de Inscripci                  | ón          |       |  |  |
| Área de procesos                         |             |       |  |  |
| Cargar respuestas                        |             |       |  |  |
|                                          |             |       |  |  |
|                                          |             |       |  |  |

2. Hacer click en el botón "Cargar respuestas", donde luego se podrán visualizar los registros ingresados al formulario y el Panel de Filtros:

|                                                   | Salir                  |
|---------------------------------------------------|------------------------|
| Respuestas                                        |                        |
| Formulario de Inscripción                         |                        |
| Filtro                                            | → Panel de filtro      |
| #ID Email Fecha Final                             | ilizado Estado         |
| 91428 andreafmd3@gmail.com 18/11/22 - 09:35 Hs    | Controlado Registro de |
| 90456 carolinasuarez@gmail.com 08/11/22 - 00:0 Hs |                        |
| 81682 andreafmd3@gmail.com 21/09/22 - 23:52 Hs    | Aceptado               |

Al accionar el lápiz, se abre el registro con los campos completados

Los registros de los inscriptos están ordenados según fecha y hora de inscripción, su **"Estado"** inicial será **"PreInscripto"** y el mail es aquél que completó al final del formulario como referencia para recibir las notificaciones y confirmación de haber completado con éxito la propuesta de dicho formulario. Los Registros de inscripciones (ítems) se podrán visualizar por página, seleccionando la cantidad de ítems a contener cada una de ellas y navegando (anterior/posterior) entre las mismas mediante flechas de navegación.

| 140125 | andreafmd3@gmail.com | 02/02/24 - 12:10 Hs | Preinscripto                              |        |
|--------|----------------------|---------------------|-------------------------------------------|--------|
| 140123 | andreafmd3@gmail.com | 02/02/24 - 12:08 Hs | Preinscripto                              |        |
| 140097 | andreafmd3@gmail.com | 02/02/24 - 11:08 Hs | PreInscripto                              |        |
| 129451 | andreafmd3@gmail.com | 27/09/23 - 07:19 Hs | PreInscripto                              |        |
| 129223 | andreafmd3@gmail.com | 26/09/23 - 13:27 Hs | PreInscripto                              |        |
| 110867 | andreafmd3@gmail.com | 08/05/23 - 12:10 Hs | PreInscripto                              | ~      |
| 110865 | andreafmd3@gmail.com | 08/05/23 - 12:07 Hs | Controlado                                |        |
| 92833  | andreafmd3@gmail.com | 05/12/22 - 12:25 Hs | Aceptado                                  |        |
| 91433  | andreafmd3@gmail.com | 18/11/22 - 09:37 Hs | Controlado                                |        |
|        |                      |                     | Items per page: 10 ▼ 1 - 10 of 151  < < > | >1     |
|        |                      | ×                   |                                           |        |
|        |                      | Cantidad de         | Total de Flechas                          |        |
|        |                      | registros por       | registros o de naveg                      | ación  |
|        |                      | náginas             | inscriptos inicio ant                     | erior  |
|        |                      | paginas             | posterior,                                | final. |

| 129451 | andreafmd3@gmail.com | 27/09/23 - 07:19 Hs |           | PreInscripto            |
|--------|----------------------|---------------------|-----------|-------------------------|
| 129223 | andreafmd3@gmail.com | 26/09/23 - 13:27 Hs |           | PreInscripto            |
| 110867 | andreafmd3@gmail.com | 08/05/23 - 12:10 Hs | 5         | hscripto                |
| 110865 | andreafmd3@gmail.com | 08/05/23 - 12:07 Hs | 10        | trolado                 |
| 92833  | andreafmd3@gmail.com | 05/12/22 - 12:25 Hs | 20<br>30  | ptado                   |
| 91433  | andreafmd3@gmail.com | 18/11/22 - 09:37 Hs | 40        | trolado                 |
|        |                      | items per j         | 50<br>pag | 1 - 10 of 151   < < > > |
|        |                      |                     | •         |                         |

Desde este desplegable se puede elegir la cantidad de registros por página

# ¿Cómo utilizar el Panel de Filtros?

Para realizar una búsqueda más selectiva de registros se deben utilizar los filtros, los cuales se pueden utilizar de acuerdo a las siguientes opciones:

| Filtro                     | ^                       |
|----------------------------|-------------------------|
| Registro                   |                         |
| Email                      |                         |
| Estado                     | •                       |
| Finalizado           Todos | •                       |
| Rango de fechas            | <b></b>                 |
|                            | Limpiar Exportar Buscar |

- **Registro**: es el número de registro que recibe la persona vía mail una vez que haya completado y enviado con éxito el formulario.
- Email: es el email que consignó la persona al final del formulario como para recibir notificaciones sobre la propuesta y confirmación de suscripción a la misma. Éste email es el que se observa en el panel de registro de inscripciones.
- **Estado**: es el estado que posee el inscripto (PreInscripto Controlado Aceptado), el estado inicial o predeterminado del registro es PreInscripto y

puede ser modificado por el evaluador. Se pueden seleccionar un estado de los disponibles o Todos los estados a visualizar.

| r Estado<br>Todos | J |
|-------------------|---|
| Preinscripto      |   |
| Controlado        |   |
| Aceptado          |   |

 Finalizado: estado que toma el formulario cuando la persona finalizó el formulario presionando el botón "Enviar". (Se recomienda evaluar los mismos una vez que expire el formulario ya que a pesar de estar finalizado el formulario, el mismo puede seguir editándose por el usuario hasta la fecha de deshabilitación del mismo).

| r Finalizado |  |
|--------------|--|
| Todos        |  |
| Sí           |  |
| No           |  |

 Rango de Fechas: es el rango de fechas en las que el inscripto inició su inscripción en el formulario. Se debe presionar el icono del calendario de fechas y cuando se despliega la ventana se debe seleccionar fecha inicial (desde) y fecha final (hasta)

| Rango de fechas | ۲                       |
|-----------------|-------------------------|
|                 | Limpiar Exportar Buscar |
|                 | Calendario              |

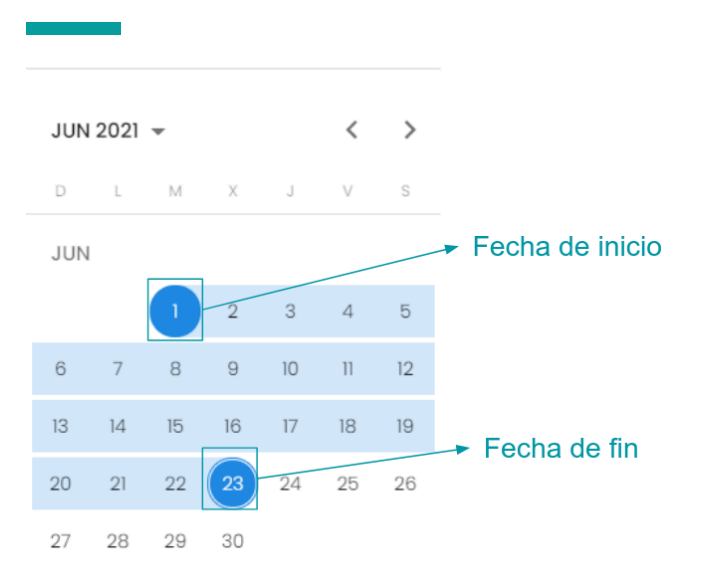

## Acciones que se pueden realizar con el filtrado:

| Filtro          |                  | ^      |
|-----------------|------------------|--------|
| Registro        |                  |        |
| Email           |                  |        |
| Estado          |                  | •      |
| C Finalizado    |                  |        |
| Todos           |                  | -      |
| Rango de fechas |                  | Ē      |
|                 | Limpiar Exportar | Buscar |

- Limpiar: borra los datos seleccionados o detallados en los campos superiores para realizar una nueva búsqueda.
- **Exportar**: exporta la lista de las inscripciones seleccionadas en una planilla de Excel según el filtro utilizado. En caso de no realizar algún filtro en especial se exportarán todos los registros.
- **Buscar**: lista los registros que cumplen con el filtro seleccionado.

# ¿Cómo visualizar las respuestas de un formulario?

 Para poder visualizar dentro del formulario las respuestas de las personas inscriptas, utilizando o no el Filtro, se debe ingresar con el "lápiz" que se encuentra en el lateral derecho de cada registro, el cual aparece cuando se pasa el cursor del mouse sobre dicho lateral:

|       | Fecha de guardado         | Fe                  | echa de envío                      |                  | Visualizado<br>del registro |
|-------|---------------------------|---------------------|------------------------------------|------------------|-----------------------------|
|       |                           |                     | ltans per page: 10 👻               | 141 – 150 of 151 | < > >1                      |
| 11    | agustincandioti@gmail.com | 20/09/20 - 18:05 Hs | 20/09/ <mark>2</mark> 0 - 18:05 Hs | PreInscripto     |                             |
| 12    | juanfrecaman@gmail.com    | 20/09/20 - 18:05 Hs | 20/09/20 - 18:06 Hs                | Aceptado         |                             |
| 271   | juanfrecaman@gmail.com    | 28/08/20 - 11:02 Hs | 28/09/20 - 11:03 Hs                | PreInscripto     |                             |
| 969   | juanfrecaman@gmail.com    | 07/10/20 - 23:47 Hs | 07/10/20 - 23:47 Hs                | Aceptado         | 1                           |
| 22657 | andreafmd3@gmail.com      | 22/06/21 - 10:09 Hs | 22/06/21 - 10:09 Hs                | Controlado       |                             |
| 22765 | andreafmd3@gmail.com      | 23/06/21 - 09:22 Hs | 23/06/21 - 09:22 Hs                | Controlado       |                             |
| 46699 | andreafmd3@gmail.com      | 08/11/21 - 08:06 Hs | 08/11/21 - 08:07 Hs                | Controlado       |                             |
| 46739 | andreafmd3@gmail.com      | 09/11/21 - 08:03 Hs | 09/11/21 - 08:03 Hs                | PreInscripto     |                             |
| 49586 | andreafmd3@gmail.com      | 16/12/21 - 08:13 Hs | 16/12/21 - 08:15 Hs                | Controlado       |                             |
| 50876 | andreafmd3@gmail.com      | 14/02/22 - 12:30 Hs | 14/02/22 - 12:30 Hs                | Controlado       |                             |

2. Haciendo click en el "lápiz" se observarán las distintas secciones del formulario en las cuales se debe ingresar para visualizar las respuestas del registro seleccionado:

Registro #ea5ccfe6b7caf13ba5cfba7039668da498c1e359f34cc136a195d3a9a80f33ec

| Fecha 02/02/24 - 12:45 Hs  | 0         |
|----------------------------|-----------|
| Email andreafmd3@gmail.com | Secciones |
| Respuestas                 |           |
| DATOS PERSONALES           | ~         |
| Seccion 2                  | ~         |
| Otros datos                | ~         |

Estado Preinscripto Cerrar 3. Para ingresar a cada sección se debe presionar la flecha para desplegar la lista de preguntas:

| F <b>echa</b> 02/02/24 - 12:45 Hs<br>E <b>mail</b> andreafmd3@gmail.com | Respuestas de cada sección                                              |
|-------------------------------------------------------------------------|-------------------------------------------------------------------------|
| respuestas                                                              |                                                                         |
| DATOS PERSONALES                                                        | ×                                                                       |
| Seccion 2                                                               | ~                                                                       |
| Otros datos                                                             | ~                                                                       |
| Registro #110d34776ee458d06efed7d4737955fffb97                          | Estado<br><u>Preinscripto</u> ▼ Cerrar<br>788c19c3f7ee7657d674fdeb42352 |
| Fecha 27/02/25 - 12:12 Hs                                               |                                                                         |
| Email lauracaceres@gmail.com                                            |                                                                         |
| Respuestas                                                              | Respuestas de la sección                                                |
| DATOS PERSONALES                                                        | ^                                                                       |
| Esto es una prueba de descripción para el administrador solicitante     |                                                                         |
| Nombre                                                                  |                                                                         |
|                                                                         |                                                                         |
| Laura                                                                   |                                                                         |
| Laura<br>Apellido                                                       |                                                                         |
| Laura Apellido Cáceres                                                  |                                                                         |
| Laura Apellido Cáceres DNI                                              |                                                                         |
| Laura Apellido Cáceres DNI 278884521                                    |                                                                         |

Registro #ea5ccfe6b7caf13ba5cfba7039668da498c1e359f34cc136a195d3a9a80f33ec

Preinscripto Cerrar

**Aclaración**: las preguntas cuyas respuestas son archivos adjuntos **no son exportables**, pueden visualizarse al momento de chequeo de dicha respuesta o descargando el archivo. Los adjuntos deben descargarse, si es necesario, en la PC de trabajo.

| Registro #bf0980512e65755e9316dc00651fba4380fb7a147c46591a53b64f6c83413952               | le registro |
|------------------------------------------------------------------------------------------|-------------|
| tespuestas                                                                               |             |
| DATOS PERSONALES                                                                         | ~           |
| Seccion 2                                                                                | ~           |
| Otros datos                                                                              | ^           |
| Facultad                                                                                 |             |
| FADU                                                                                     |             |
| Adjuntar DNI frente y dorso DNI FRENTEYDORSO.pdf Archivo adjunto (abrir y luego guardar) |             |
| Estado<br>Preinscripto                                                                   | Cerrar      |

# ¿Cómo modificar el Estado de un registro?

Una vez evaluadas las respuestas del inscripto se puede modificar su "**Estado**" de inscripción, el cual inicialmente será "**Preinscripto**" y el mismo podrá ser modificado por el estado "**Controlado**" o "**Aceptado**" según corresponda:

| Registro #771c24bdbc387cc0fb95ffe9d791965059b740bb | 5a5a9a30b5a9a54933e23884           |
|----------------------------------------------------|------------------------------------|
| Fecha 08/05/23 - 12:10 Hs                          |                                    |
| Email andreafmd3@gmail.com                         |                                    |
| Respuestas                                         |                                    |
| DATOS PERSONALES                                   | ~                                  |
| Seccion 2                                          | ~                                  |
| Otros datos                                        | ~                                  |
|                                                    | Estado inicial Preinscripto Cerrar |

| Registro #bf0980512e65755e9316dc00651fba4380fb7a147c46591a53b64f6c83413952 |        |
|----------------------------------------------------------------------------|--------|
| Fecha 27/02/25 - 12:28 Hs                                                  |        |
| Email lauracaceres@gmai.com                                                |        |
| Respuestas                                                                 |        |
| DATOS PERSONALES                                                           | ~      |
| Seccion 2                                                                  | ~      |
| Otros datos                                                                | ~      |
|                                                                            |        |
| Tipo de estados                                                            | Cerrar |
| Controlado                                                                 |        |
| Items per page: 10 🗸 Aceptado                                              | >> _   |

# ¿Cómo ponderar las respuestas de un formulario?

Ingresar a la pestaña "Respuestas", luego seleccionar el registro a evaluar con el "lápiz" del lateral derecho y allí se observarán: las secciones con su puntaje máximo y las preguntas a ponderar numéricamente. Además se observará el puntaje obtenido del total de puntos a evaluar en el formulario.

| Registro #14db0db4190d850771686e8ebef125a53217b6244666fde4                        | 1b662ca5789acd348      |                   |
|-----------------------------------------------------------------------------------|------------------------|-------------------|
| Fecha 07/10/20 - 23:47 Hs                                                         |                        |                   |
| Email juanfrecaman@gmail.com                                                      |                        |                   |
| Respuestas                                                                        |                        |                   |
| Primera Sección                                                                   |                        | Subtotal 0 / 60 🗸 |
| Segunda Sección                                                                   | Sección con puntajes   | Subtotal 0 / 30 🗸 |
| Archivos                                                                          |                        | ~                 |
| Fecha                                                                             |                        | ~                 |
| Puntaje obtenido: 0 / 90 Puntaje obtenido sobre el total de puntos del formulario | Estado<br>Preinscripto | ▼ Cerrar          |

Al ingresar a cada sección o pregunta con puntaje se observará el valor máximo de las mismas y el puntaje obtenido en el total del formulario de acuerdo a la evaluación.

| Email juanfrecaman@gmail.com<br>Respuestas |                                                             |                                                             |
|--------------------------------------------|-------------------------------------------------------------|-------------------------------------------------------------|
| Primera Sección                            |                                                             | Subtotal 0 / 60 🔺                                           |
| Pregunta 1<br>asdfasf                      | Punta<br>de la                                              | aje máximo<br>sección                                       |
| Pregunta 2<br>asdfasdfasdf                 | Pi<br>de                                                    | untaje máximo<br>a la pregunta<br>Puntaje obtenido<br>0 /20 |
| Puntaje obtenido: <b>0</b> / 90            | Puntaje obtenido sobre el<br>total de puntos del formulario | Estado<br>PreInscripto Terrar                               |

Registro #14db0db4190d850771686e8ebef125a53217b6244666fde4b662ca5789acd348

Para ponderar (asignarle un valor numérico) la respuesta del inscripto se debe ingresar a la pregunta y modificar su puntaje con las flechas como se indica a continuación:

| Respuestas                      |        |                       |
|---------------------------------|--------|-----------------------|
| Primera Sección                 |        | Subtotal 0 / 40 🔺     |
| Pregunta 1                      |        |                       |
| preguntital                     |        |                       |
|                                 |        | Puntaje obtenido      |
|                                 | Título |                       |
|                                 |        | Estado                |
| Puntaje obtenido: <b>0</b> / 70 |        | Preinscripto 👻 Cerrar |

El puntaje **no toma números negativos**, debe ser de 0 (cero) al valor máximo que indica cada pregunta. La opción de puntajes es configurada por el administrador del formulario.

Una vez evaluadas las respuestas presionar el botón "Cerrar".

# ¿Cómo exportar las respuestas de un formulario?

Para exportar las respuestas del formulario, se debe ingresar al Panel de Filtros y se puede utilizar el mismo para hacer una búsqueda selectiva de inscriptos y luego presionar el botón "**Exportar**", o presionar directamente dicho botón para exportar todos los registros de las inscripciones:

| Filtro              | ^                       |
|---------------------|-------------------------|
| Registro            |                         |
|                     |                         |
| Email               |                         |
| Estado              | •                       |
| Finalizado<br>Todos | •                       |
|                     |                         |
| Rango de fechas     | Ē                       |
|                     | Limpiar Exportar Buscar |

Al presionar el botón "Exportar" se abre una ventana donde se deben seleccionar:

| Àrea de procesos | Selecciona to                            | da la sección           |
|------------------|------------------------------------------|-------------------------|
| Filtro           | Exportar<br>Respuestas                   |                         |
| Registro         | TATOS PERSONALES                         |                         |
| Email            | ✓ Apellido ✓ DNI ✓ fecha                 |                         |
| Estado           | Hora     Seccion 2                       |                         |
| Finalizado Todos | Selecciona la r                          | espuesta                |
|                  | Otros datos                              |                         |
| Rango de fechas  | Facultad     Adjuntar DNI frente y dorso |                         |
|                  | Cerrar Exportar                          | Limpiar Exportar Buscar |

1. Las secciones o respuestas a exportar

2. Si las respuestas tienen puntajes se pueden exportar los mismos tildando la casilla "**Incluir puntajes**" :

| Exportar                                                                               |
|----------------------------------------------------------------------------------------|
| ✓ fecha<br>✓ Hora                                                                      |
| <ul> <li>Seccion 2</li> <li>fecha</li> <li>hora</li> </ul>                             |
| <ul> <li>Otros datos</li> <li>Facultad</li> <li>Adjuntar DNI frente y dorso</li> </ul> |
| Opciones Incluir puntajes Separador de respuestas múltiples ;                          |
| Cerrar Exportar                                                                        |

 En caso de tener respuestas de selección múltiple, es decir, con varias respuestas para la misma pregunta, se debe seleccionar el separador de las mismas ("Separador de respuestas múltiples": "; , -"):

| Exportar                                                                               |
|----------------------------------------------------------------------------------------|
| ✓ fecha<br>✓ Hora                                                                      |
| <ul> <li>Seccion 2</li> <li>fecha</li> <li>hora</li> </ul>                             |
| <ul> <li>Otros datos</li> <li>Facultad</li> <li>Adjuntar DNI frente y dorso</li> </ul> |
| Opciones                                                                               |
| 🔲 Incluir puntajes                                                                     |
| γ Separador de respuestas múltiples                                                    |
| ,<br>                                                                                  |

### Ejemplo:

| Medio de información:  Mail  WhatsApp Instagram |                                          |
|-------------------------------------------------|------------------------------------------|
| Facebook     Twitter                            |                                          |
| 2. Exportación<br>Exportar                      | 3. Datos exportados en el Excel/Calc:    |
| Respuestas                                      |                                          |
| DATOS PERSONALES                                | DATOS PERSONALES - Medio de Información: |
| Media de Intormación:     Nombre     DNI        | WhatsApp;Instagram;Facebook;             |
| ESTUDIOS CURSADOS                               |                                          |
| Lestudios completos                             |                                          |
| Opciones                                        |                                          |
|                                                 |                                          |
| Incluir puntajes                                |                                          |

El separador de las opciones seleccionadas por el usuario es el que selecciona el evaluador antes de la exportación

4. Recordar que los archivos adjuntos "no se pueden exportar" aunque se haya seleccionado la pregunta en la exportación, sólo pueden observarse en línea o se pueden descargar.

| Exportar                                         |
|--------------------------------------------------|
| <ul><li>✓ fecha</li><li>✓ Hora</li></ul>         |
| ■ seccion 2<br>□ fecha<br>■ hora No se exportan  |
| Ctros datos Facultad Adjuntar DNI frente y dorso |
| Opciones                                         |
| Incluir puntajes                                 |
| Separador de respuestas múltiples                |
| Cerrar Exportar                                  |

 Una vez señaladas las opciones deseadas presionar el botón
 "Exportar" con el cual se generará un archivo Excel donde se podrán observar los registros de los inscriptos con las respuestas a las preguntas seleccionadas:

| Exportar                                                   |
|------------------------------------------------------------|
| ✓ fecha<br>✓ Hora                                          |
| <ul> <li>Seccion 2</li> <li>fecha</li> <li>hora</li> </ul> |
| Otros datos     Facultad     Adjuntar DNI frente y dorso   |
| Opciones                                                   |
| Incluir puntajes Separador de respuestas múltiples         |
| ;                                                          |
| Cerrar                                                     |

# ¿Cómo se visualizarán las respuestas exportadas?

El documento Excel exportado constará de datos fijos de exportación del inscripto, y datos opcionales como las secciones o preguntas específicas del formulario que hayan sido seleccionadas para visualizar en el momento de la exportación con el puntaje de las mismas en el caso de tenerlo. Los registros estarán ordenados de acuerdo a la fecha y hora de inscripción del interesado.

| Fech<br>ema | Fecha y hora de inscripción,<br>email del inscripto.                                                 |              |            | Non       | nbre de       | la :   | sección       | Nomb           | re de la pregun        | ta            |            |
|-------------|----------------------------------------------------------------------------------------------------|--------------|------------|-----------|---------------|--------|---------------|----------------|------------------------|---------------|------------|
|             | × .                                                                                                  |              |            |           |               |        |               |                |                        |               |            |
| A           | В                                                                                                    | С            | C          | )         | E             |        |               | F              | G                      | Н             | 1          |
| 1 # Regis   | stro                                                                                                 | Estado       | Fecha      |           | Email Cont    | tacto  | Primera Seco  | ión - Apellido | Primera Sección - Curs | sos           |            |
| 2           |                                                                                                    |              |            |           |               |        | Respuesta     |                | Respuesta              | Pts Max. (20  | ) F. Eval. |
| 3 1 14db0db | b4190d850771686e8ebef125a53217b6244666fde4b662ca5789acd348                                           | PreInscripto | 07/10/2020 | - 23:47Hs | lucia@gmail.c | om     | Sosa          |                | Informática            | 8             | 22/06/2021 |
| 4 2 b8c4767 | 7678b1d98a68a0b0e2a356a07ae78e4a368b7eb4b748af0f84bcd43e83                                           | Preinscripto | 28/09/2020 | - 11:02Hs | juan@gmail.co | om     | Lopez         |                | Idiomas                | 16            | 22/06/2021 |
| 5 3 6bd7bd7 | 76577bb55aa217493c88af3fc23f5a4ef8138f738e61e4ff747590f0c1                                           | Preinscripto | 20/09/2020 | - 18:05Hs | prueba@gmail  | .com   | Suarez        |                | Deportivos             | 9             |            |
| 6 4 c382cdf | fda421faa0710c48da249f6c985ef62d8a7c3a5f7c14627db83e2bcadc                                           | Preinscripto | 20/09/2020 | - 18:05Hs | pedro@hotma   | il.com | Paris         |                | Mecánica               | 10            |            |
| 7 5 811896a | aceeb7fecc24c5f5abb82a1f640681e6606bd95b83ea028f126e9305b1                                           | Preinscripto | 19/09/2020 | - 22:08Hs | juan@hotmail. | com    | Leguizamon    |                | Talleres generales     | 12            |            |
| 8           |                                                                                                    |              |            |           |               | _      |               |                | -                      |               | <u> </u>   |
|             |                                                                                                    |              |            |           |               |        |               | •              |                        |               | *          |
|             | B                                                                                                    |              |            |           | D             |        | F             |                | F                      | eval          | uación     |
| 1 # Po      | giotro                                                                                               |              | Estado     | Fooba     | U             | Ema    | il Contacto   | Sogunda        | Soción Solocción       | 0             |            |
|             | uisito.                                                                                              | _            | Estado     | Fecha     |               | Ema    | in contacto   | Deenueste      | Sección - Selección    | Des Máx (40)  | E. Ewel    |
| 2           |                                                                                                    |              |            | 00/00/00  |               |        |               | Respuesta      |                        | Pts Max. (10) | F. EVal.   |
| 3 1 /34a    | af1146//241a6a5649f6d4/23c2caU3266cf2f5c4cfcb26c529d/                                                | tabd2e46     | Controlado | 23/06/20  | 21 - 09:22HS  | andre  | smki@gmail.co | m Opcionz-Op   | ociona-                | 9             | 23/06/2021 |
| 5           |                                                                                                    |              | •          |           |               |        |               |                |                        |               |            |
|             | Fecha y Hora de inscripción, email del inscripto. Respuesta múltiple Fecha con separador "-" evaluac |              |            |           |               |        |               |                | i de<br>ación          |               |            |

# Mensaje final del formulario completado por el inscripto

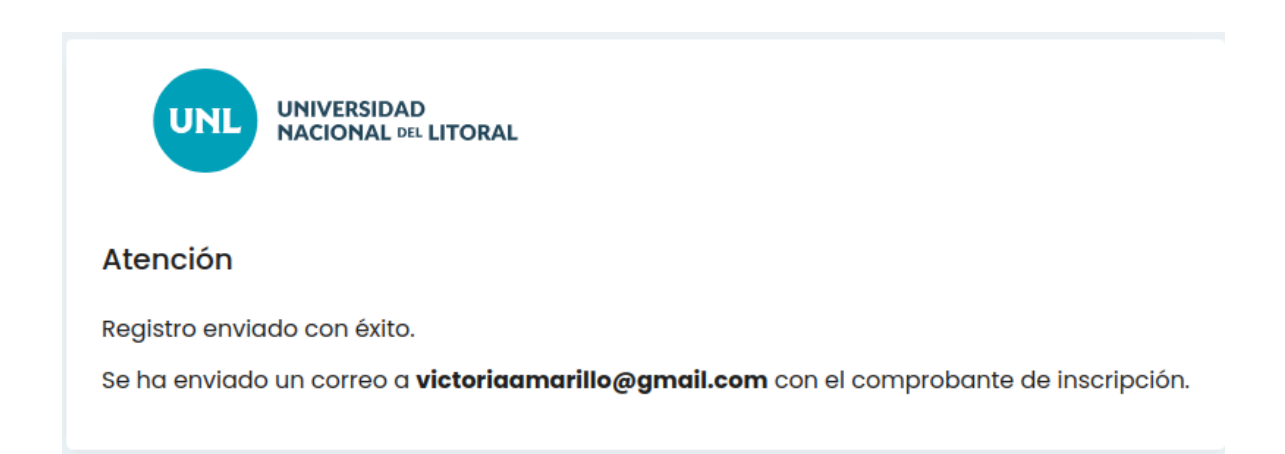

El usuario deberá verificar el correo detallado en la última sección del formulario antes de enviar el mismo, ya que las direcciones de correos no tienen validaciones.

# Mensaje recibido por el inscripto vía mail

El inscripto recibirá el siguiente mensaje en su bandeja de entradas del correo detallado en el final del formulario, donde se observarán:

Correo de Envío:

- Nombre del Formulario
- Detalle de las respuestas realizadas

| UNIVERSIDAD<br>NACIONAL DEL LITORAL                                                                                                    |                        |  |  |  |  |  |  |  |  |
|----------------------------------------------------------------------------------------------------|------------------------|--|--|--|--|--|--|--|--|
| Has completado el formulario Formulario de Inscripción<br>Estas fueron lus respuestas:                                                                                                    | →Nombre del formulario |  |  |  |  |  |  |  |  |
| Email Contacto: luislopez@gmial.com<br>DATOS PERSONALES - Apellido: Lopez<br>DATOS PERSONALES - Nombre: Luis<br>DATOS PERSONALES - DNI: 37123123<br>ESTUDIOS CURSADOS - Estudios completos: Sec | Respuestas             |  |  |  |  |  |  |  |  |

#### Correo de Guardado:

- Nombre del Formulario
- Botón EDITAR
- Detalle de las respuestas realizadas

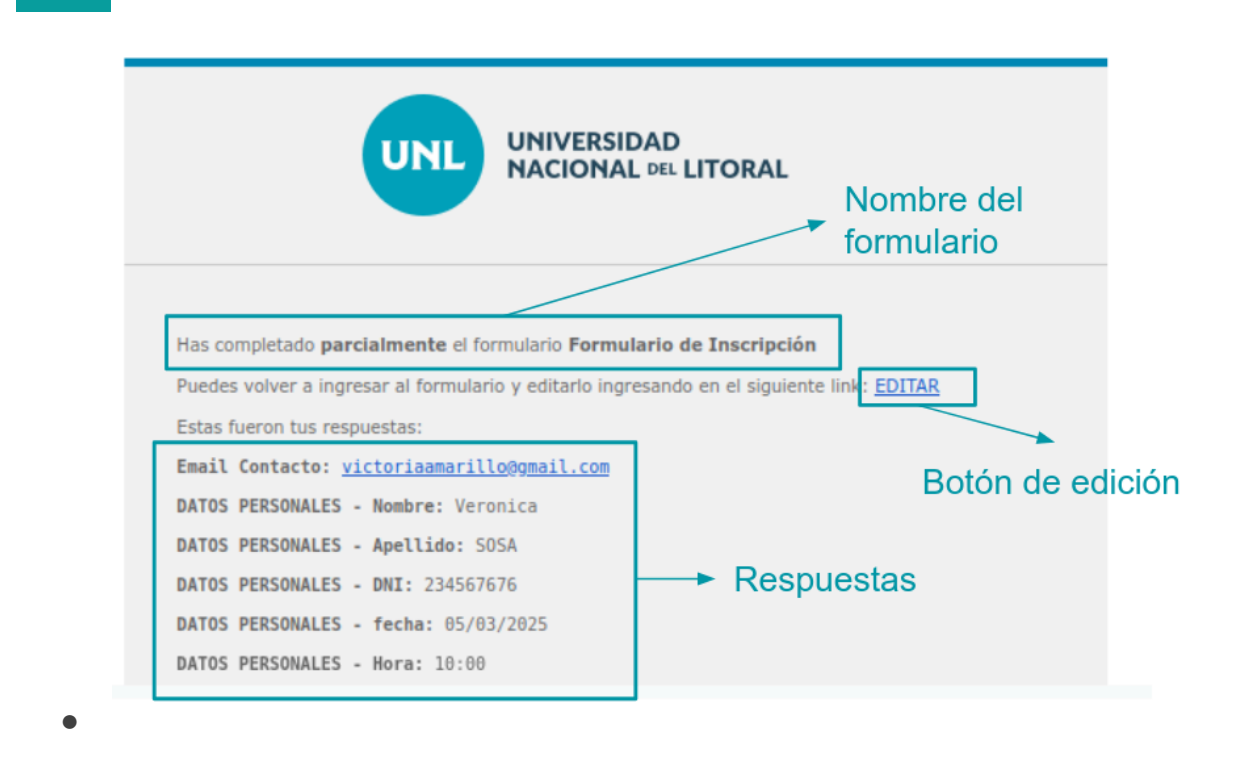

#### Tenga en cuenta que:

El inscripto no podrá corregir ni modificar las respuestas del formulario **enviado**, salvo que este haya sido configurado por el administrador para que se puedan realizar **guardados parciales**, en tal caso el usuario podrá ingresar a editar sus respuestas desde el botón **EDITAR** que recibe en su correo y luego de enviar el mismo ya no podrá seguir editando sus respuestas.

En caso de haber faltado información o si hubiese información errónea en el formulario enviado, el inscripto deberá comunicarse con el **administrador** para que le indique cómo proseguir según su criterio.

El formulario está **activo o vigente** en un período de tiempo establecido por el administrador, tanto para el envío o el guardado parcial de las respuestas.